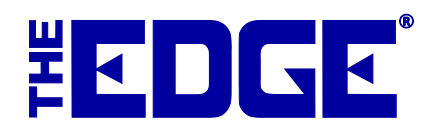

# **Server Passwords**

## **Table of Contents**

| Introduction                                | 2 |
|---------------------------------------------|---|
| Creating a Sign-In Password                 | 2 |
| Entering the Password in the Task Scheduler | 4 |

#### Introduction

The Windows<sup>®</sup> 10 update now requires passwords in areas where it did not previously, such as the Windows Task Scheduler. This new requirement is stopping previously scheduled tasks such as SQL backups, TX, TPW, and scheduled postcards. Therefore, each server running these tasks must have a password and the password must be included in all scheduled task setups. This document explains the steps for that.

#### **Creating a Sign-In Password**

If you do not have a sign-in password on your server, you will first need to create one. If you already have a sign-in password on the server, skip to the section entitled Entering the Password in the Task Scheduler.

To create a sign-in password:

1. Go to your computer's **Settings** by right clicking on the Windows button in the bottom left corner of the Windows desktop and then clicking on **Settings**. The **Windows Settings** window will appear.

|                                                          |                                         | Windows Cottings                                    |                                                         |                                                   |
|----------------------------------------------------------|-----------------------------------------|-----------------------------------------------------|---------------------------------------------------------|---------------------------------------------------|
|                                                          |                                         | windows settings                                    |                                                         |                                                   |
|                                                          | Find a se                               | etting                                              | Q                                                       |                                                   |
| 旦                                                        |                                         |                                                     | -                                                       |                                                   |
| System<br>Display, notifications,<br>power               | Devices<br>Bluetooth, printers, mouse   | Network & Internet<br>WI-FI, airplane mode, VPN     | Personalization<br>Background, lock screen,<br>colors   | Apps<br>Uninstall, defaults, optional<br>features |
| 8                                                        | (D)<br>A字                               | $\overline{\otimes}$                                | (1,+                                                    | 8                                                 |
| Accounts<br>Your accounts, email, sync,<br>work, family  | Time & language<br>Speech, region, date | Gaming<br>Game bar, DVR,<br>broadcasting, Game Mode | Ease of Access<br>Narrator, magnifier, high<br>contrast | Privacy<br>Location, camera                       |
| $\sim$                                                   |                                         |                                                     |                                                         |                                                   |
| Update & security<br>Windows Update, recovery,<br>backup |                                         |                                                     |                                                         |                                                   |

2. Select Accounts. The Accounts area of Settings will appear.

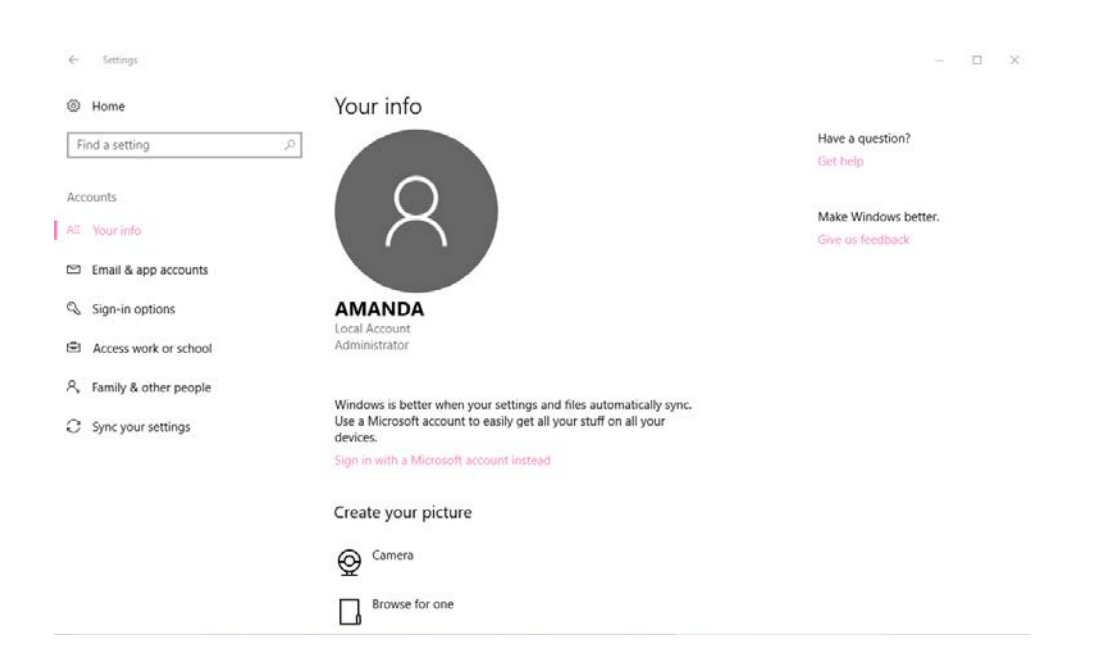

3. Select Sign-in options. The Sign-in options window will appear.

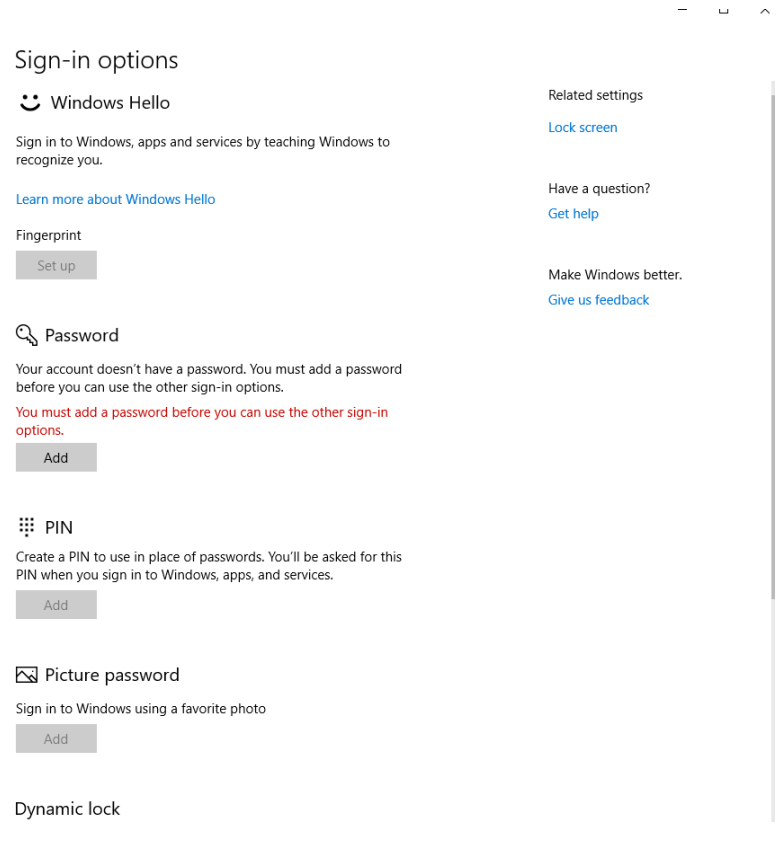

- 4. Under the **Password** option, select Add.
- 5. Follow the prompts to create a sign-in password for the server.

### Entering the Password in the Task Scheduler

Once this password is created, you must make changes in the Task Scheduler for each task. To do so:

1. In the **Search** field next to the Windows button at the bottom of the Windows desktop, type in Task Scheduler. It should open automatically.

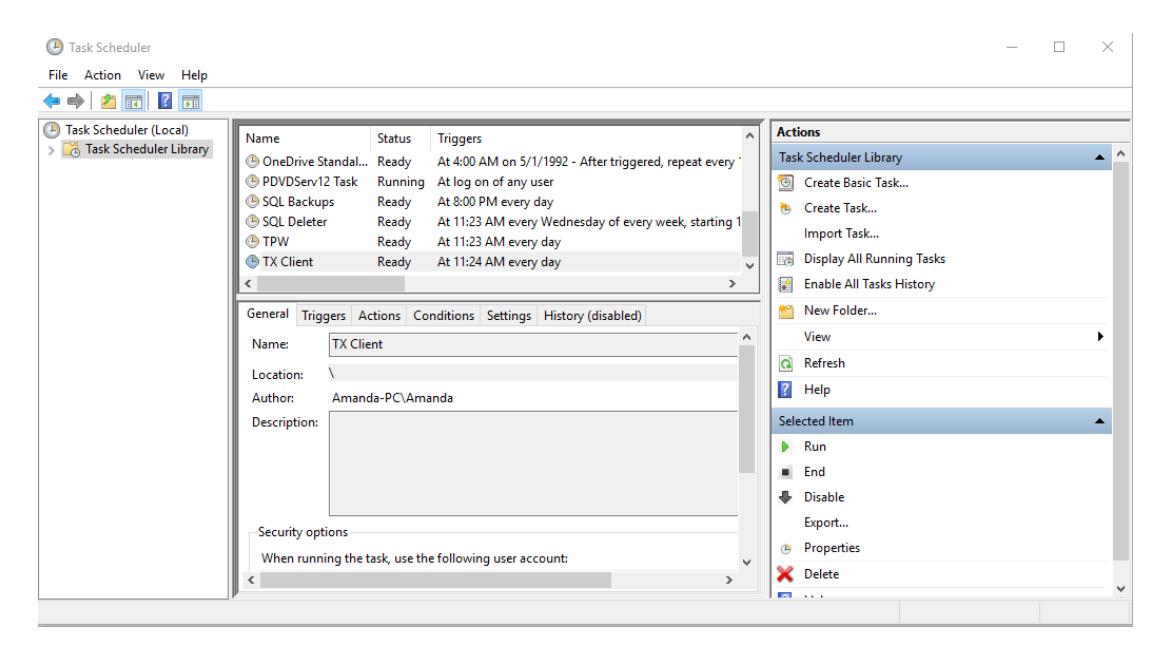

2. Once the Task Scheduler opens, from the left navigation pane, select Task Scheduler Library.

| Task Scheduler                                |                                                             |   | — 🗆                       | $\times$ |
|-----------------------------------------------|-------------------------------------------------------------|---|---------------------------|----------|
| File Action View Help                         |                                                             |   |                           |          |
| 🗢 🔿 🖄 🖬 🖬                                     |                                                             |   |                           |          |
| Task Scheduler Local)                         | Status Triggers                                             | ^ | Actions                   |          |
| > 🔂 Task Scheduler Library 🕒 OneDrive Standal | Ready At 4:00 AM on 5/1/1992 - After triggered, repeat even | d | Task Scheduler Library    | <u> </u> |
| PDVDServ12 Task                               | Running At log on of any user                               |   | 💿 Create Basic Task       |          |
| OL Backups                                    | Ready At 8:00 PM every day                                  |   | 🐌 Create Task             |          |
| (B) SQL Deleter                               | Ready At 11:23 AM every Wednesday of every week, starting   | 1 | Import Task               |          |
| (B) TX Client                                 | Ready At 11:25 AM every day<br>Ready At 11:24 AM every day  |   | Display All Running Tasks |          |
| <                                             |                                                             | Ť | Finable All Tasks History |          |
| General Triggers A                            | ctions Conditions Settings History (disabled)               | _ | New Folder                |          |
| Name TV CE                                    | contactions occurings initiationy (disabled)                | ^ | View                      | →        |
| Name: TX Cite                                 | nt                                                          | - | Q Refresh                 |          |
| Location:                                     |                                                             |   | I Help                    |          |
| Author: Aman                                  | da-PC\Amanda                                                | - | - nep                     |          |
| Description:                                  |                                                             |   | Selected Item             |          |
|                                               |                                                             |   | Run                       |          |
|                                               |                                                             |   | End                       |          |
|                                               |                                                             |   | 🖶 Disable                 |          |
| - Security options                            |                                                             |   | Export                    |          |
| When running the t                            | ask use the following user account:                         |   | Properties                |          |
| < Contracting the                             | >> are the religion of the terms                            | ~ | 🗙 Delete                  |          |
|                                               |                                                             |   |                           | ~        |

3. Select the **View** menu.

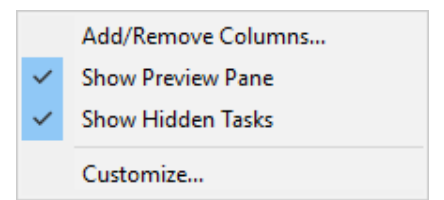

- 4. Make sure that the **Show Hidden Tasks** option is checked.
- 5. In the library list, you may see any combination of the following task names:

| Name                                                          | Status     | Triggers                                       | ^ |  |
|---------------------------------------------------------------|------------|------------------------------------------------|---|--|
| 🕒 Adobe Flash Player Updater 🛛 Ready                          |            | At 7:15 PM every day - After triggered, repeat |   |  |
| Edge AutoPostcards Ready                                      |            | At 11:37 AM every day                          |   |  |
| 🕒 SQL Backups Ready                                           |            | At 8:00 PM every day                           |   |  |
| B SQL Deleter Ready At 11:23 AM every Wednesday of every week |            |                                                |   |  |
| 🕒 TPW                                                         | Ready      | At 11:23 AM every day                          |   |  |
| 🕒 TX Client                                                   | Ready      | At 11:24 AM every day                          |   |  |
| <                                                             |            | >                                              |   |  |
| General Triggers Actions (                                    | Conditions | Settings History (disabled)                    |   |  |
| Edge AutoPostcards                                            |            |                                                | ^ |  |
|                                                               |            |                                                |   |  |

Others may include:

- TxPhoto Client
- EdgeSQLBackups
- 6. For the each task that pertains to The Edge, double click on the task to open it and uncheck the **Do not store password** option.

| 🕒 SQL Back                                                                                                    | ups Properties (Loca  | al Computer)        |                          |    | ×      |  |
|----------------------------------------------------------------------------------------------------|-----------------------|---------------------|--------------------------|----|--------|--|
| General Tr                                                                                                    | iggers Actions C      | onditions Settings  | History (disabled)       |    |        |  |
| Name:                                                                                                    | SQL Backups           |                     |                          |    |        |  |
| Location:                                                                                                    | ١                     |                     |                          |    |        |  |
| Author:                                                                                                    | Amanda-PC\An          | nanda               |                          |    |        |  |
| Description                                                                                                    |                       |                     |                          |    |        |  |
| Security o                                                                                                    | ptions                |                     |                          |    |        |  |
| When ru                                                                                                    | nning the task, use t | he following user a | count:                   |    |        |  |
| Amanda Change User or Group                                                                                                    |                       |                     |                          |    |        |  |
| O Run only when user is logged on                                                                                                    |                       |                     |                          |    |        |  |
| Run whether user is logged on or not                                                                                                    |                       |                     |                          |    |        |  |
| <ul> <li>Do not store password. The task will only have access to local computer resources.</li> <li>Run with highest privileges</li> </ul> |                       |                     |                          |    |        |  |
| 🗌 Hidden                                                                                                    | Configure             | for: Windows Vist   | a™, Windows Server™ 2008 |    | ~      |  |
|                                                                                                    |                       |                     |                          | ОК | Cancel |  |

7. Select **OK**. The **User account control** window will appear.

| Task Scheduler                                        |          | ?      | $\times$ |  |  |  |  |
|-------------------------------------------------------|----------|--------|----------|--|--|--|--|
|                                                       |          | A      |          |  |  |  |  |
| Enter user account information for running this task. |          |        |          |  |  |  |  |
| User name:                                            | 🔮 Amanda | \<br>\ |          |  |  |  |  |
| Password:                                             |          |        |          |  |  |  |  |
|                                                       |          |        |          |  |  |  |  |
|                                                       | ОК       | Cano   | el       |  |  |  |  |

- 8. Enter your password in the password field and select **OK**.
- 9. The screen will revert back to the **Task Library**.
- 10. Repeat steps 6-9 for each Edge task.
- 11. You do not need to reboot your computer after completing these steps.